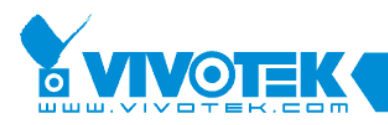

IP Surveillance

# **Application Note**

## VAST Network settings

www.vivotek.com

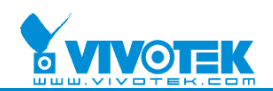

#### © 2010 VIVOTEK Inc. All Right Reserved

VIVOTEK may make changes to specifications and product descriptions at any time, without notice. The following is trademarks of VIVOTEK Inc., and may be used to identify VIVOTEK products only: VIVOTEK. Other product and company names contained herein may be trademarks of their respective owners. No part of this publication may be reproduced or utilized in any form or by any means, electronic or mechanical, including photocopying and microfilm, without permission in writing from VIVOTEK Inc.

#### **Revision History**

| Version | Issue date | Author     | Comment                                  |
|---------|------------|------------|------------------------------------------|
| 0.1     | 2010/09/14 | Emily Chen | First draft                              |
| 0.2     | 2010/10/01 | Emily Chen | Revised (1.1, 1.2, 2.1 and some figures) |
| 1.0     | 2010/12/06 | Polly Yang | Revised and first release                |

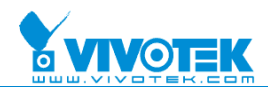

### Table of contents

| Intr | oduction                                                    |   |
|------|-------------------------------------------------------------|---|
| 1.   | Configuring a VAST server for access over the Internet      |   |
|      | 1.1 Connecting via PPPoE                                    | 5 |
|      | 1.2 Connecting via NAT                                      | 5 |
|      | 1.3 Obtaining a public IP address                           |   |
| 2.   | Connecting to a VAST server via a proxy server              |   |
|      | 2.1 Configuring a VAST server for access via a proxy server | 9 |
|      | 2.2 Transferring clients to proxy server                    |   |
| 3.   | Viewing live video with a mobile phone                      |   |

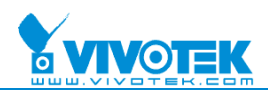

## Introduction

VAST is a video management solution that allows the client and server to be installed on different machines. To ensure client access, we have made it easy to configure a VAST server for access over the Internet, and to facilitate data communications when the machines are located on different LANs.

This document is divided into three sections:

- 1. Configuring a VAST server for access over the Internet
- 2. Connecting to a VAST server via a proxy server
- 3. Viewing live video with a mobile phone

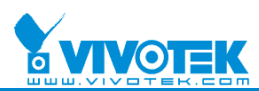

## 1. Configuring a VAST server for access over the Internet

You may occasionally need to configure the VAST server so that it can be accessed from anywhere over the Internet. There are two approaches for achieving this.

1.1 Connecting via PPPoE

It is not necessary to forward any ports for the VAST server.

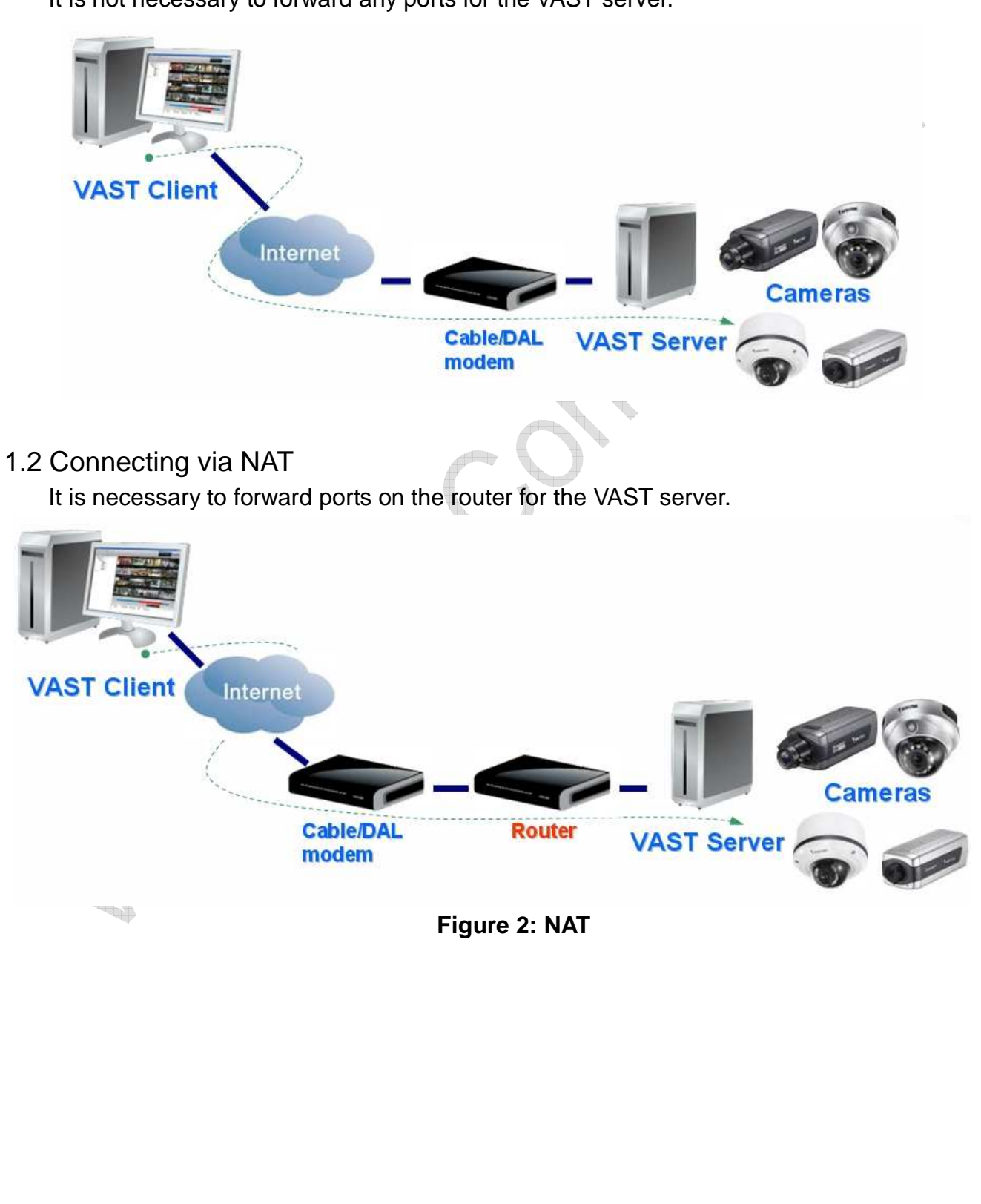

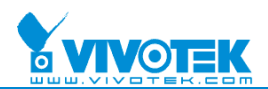

(1) You can manually forward the station port (3454 by default) for the VAST server and the RTSP port (554 by default). *In the example shown in the figure below, the VAST server's IP address on the LAN is 192.168.14.55.* 

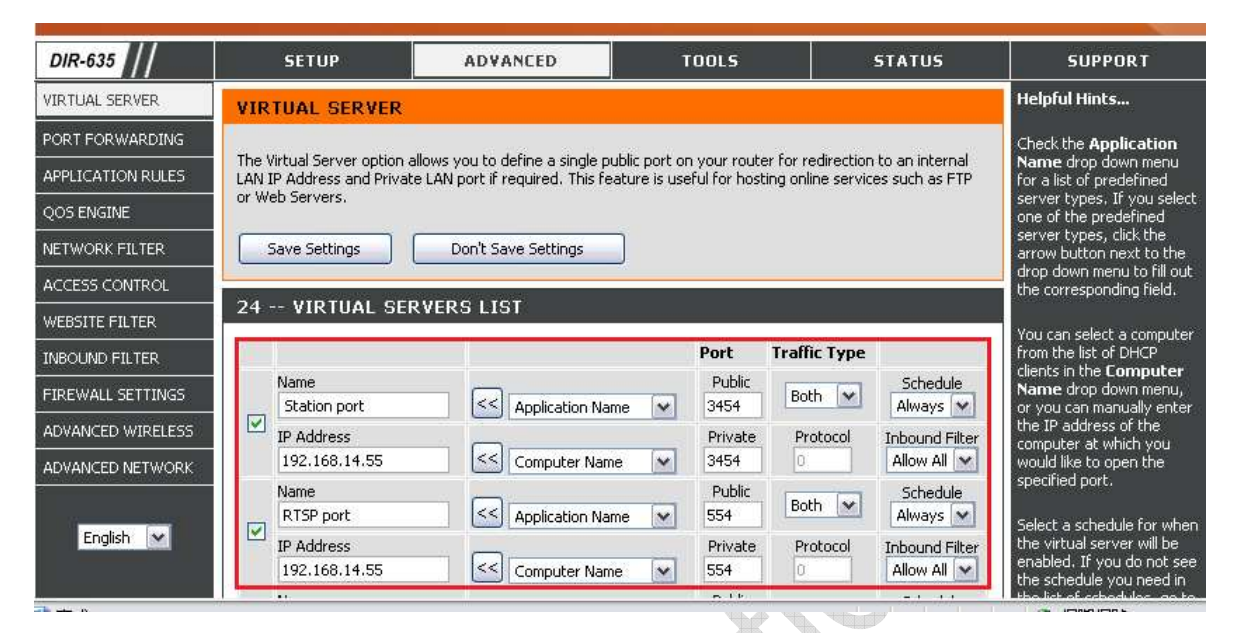

- (2) Alternatively, you can enable port forwarding so that you do not need to forward ports manually.
  - a. Run the VAST LiveClient program.

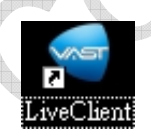

b. Click Configuration > Station Settings > Network Settings to configure UPnP settings.

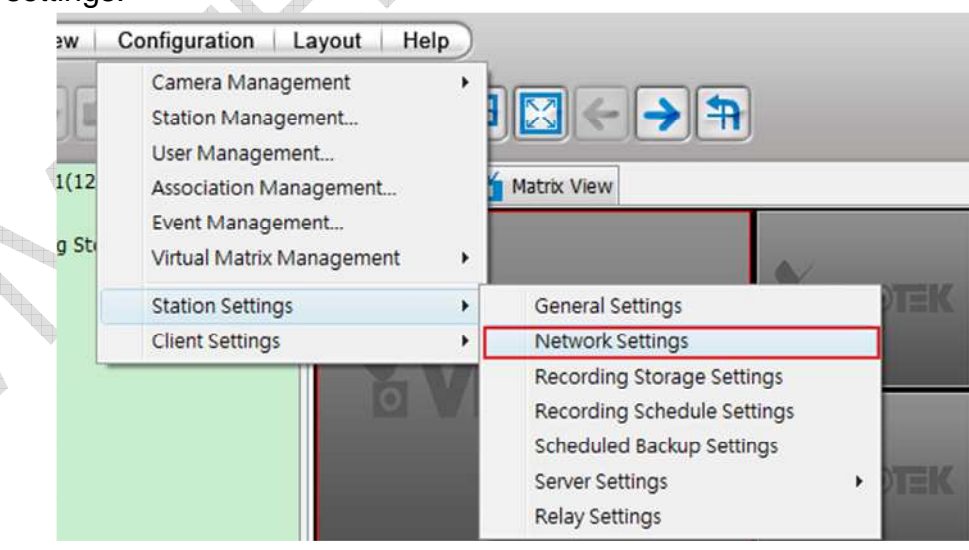

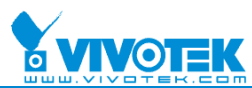

| c. Enable UPnP port for | orwarding.                     |  |
|-------------------------|--------------------------------|--|
| ·                       | Vetwork Settings               |  |
|                         | Port Settings                  |  |
|                         | Server port: 3454              |  |
|                         | RTSP port: 554 2 Apply         |  |
|                         | UPnP Settings                  |  |
|                         | Enable UPnP port forwarding    |  |
|                         | Enable UPnP presentation Apply |  |
|                         | Proxy Settings                 |  |
|                         | I Enable Proxy                 |  |
|                         | Address: 192.168.14.22         |  |
|                         | Port: 80                       |  |
|                         | User Name                      |  |
|                         | Decement:                      |  |
|                         | Password.                      |  |
|                         | Apply                          |  |
|                         | Web Access Settings            |  |
|                         | Enable Web Access     Apply    |  |
|                         | Close                          |  |
| l.                      |                                |  |
|                         |                                |  |
|                         |                                |  |
|                         |                                |  |
|                         |                                |  |
|                         |                                |  |
|                         | 100 <sup>-00</sup>             |  |
|                         |                                |  |
|                         |                                |  |
|                         |                                |  |
|                         |                                |  |
|                         |                                |  |
|                         |                                |  |
|                         |                                |  |
|                         |                                |  |
|                         |                                |  |
|                         |                                |  |
|                         |                                |  |
|                         |                                |  |
|                         |                                |  |
|                         |                                |  |

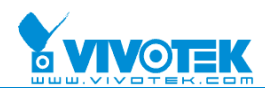

#### 1.3 Obtaining a public IP address

After connecting to the Internet and logging into the local station, you can obtain a public IP address by right-clicking on the icon corresponding to the station.

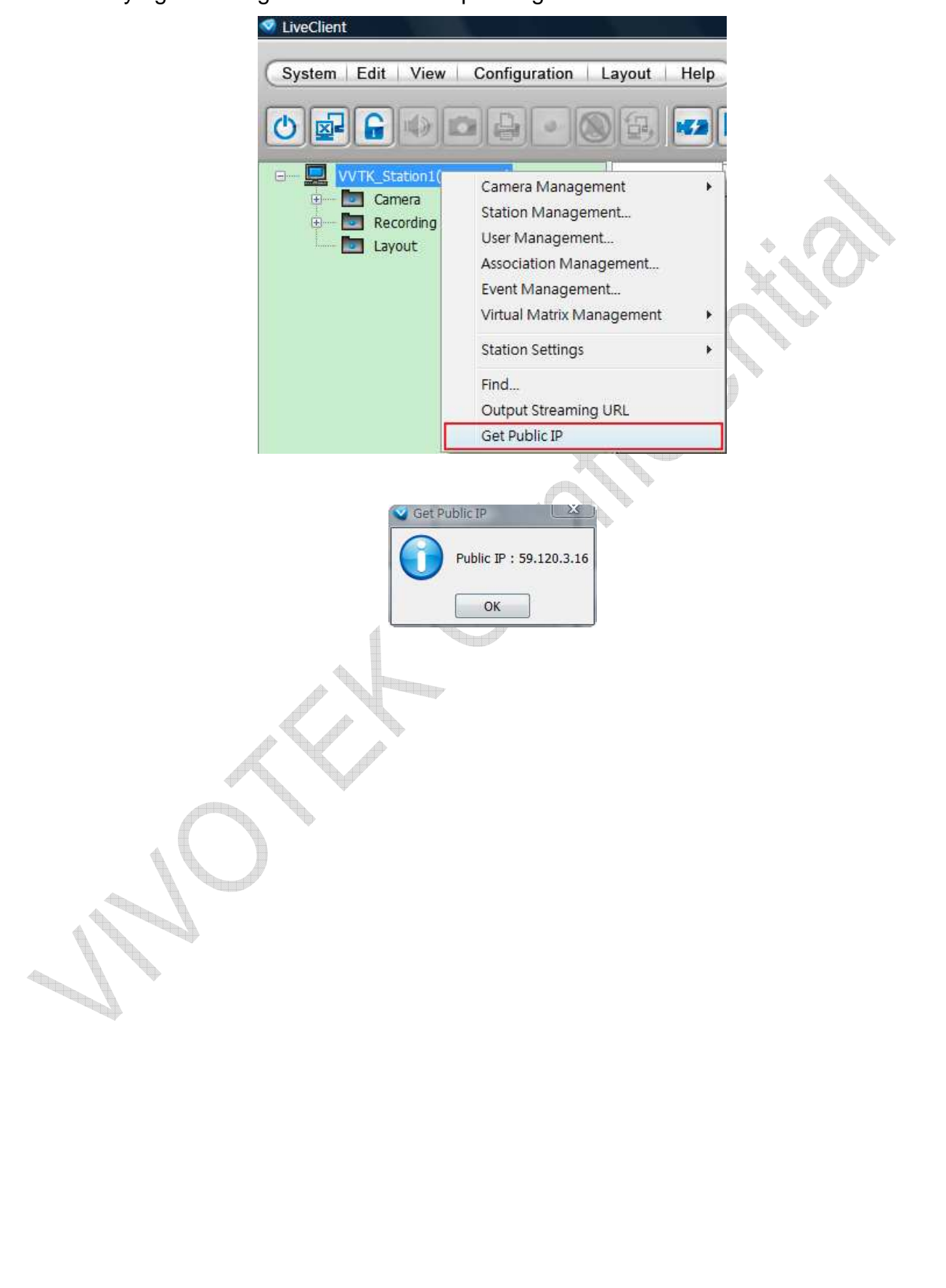

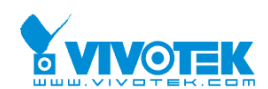

## 2. Connecting to a VAST server via a proxy server

In certain situations, cameras or VAST clients may not be able to establish a connection to a VAST server due to network problems. If cameras and VAST clients cannot establish a connection with the VAST server, but there is a proxy server to which all cameras, VAST clients and VAST servers can establish a connection, the proxy server can be used for data communications.

#### 2.1 Configuring a VAST server for access via a proxy server

A VAST server can be set up to connect to cameras through a proxy server by using the following steps.

(1) Run the VAST LiveClient program.

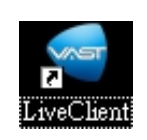

(2) Click **Configuration** > **Station Settings** > **Network Settings** to configure proxy settings.

| 1(12  | Camera Management<br>Station Management<br>User Management<br>Association Management | •     | Matrix View                                                                                                    |
|-------|--------------------------------------------------------------------------------------|-------|----------------------------------------------------------------------------------------------------|
| g Sti | Event Management<br>Virtual Matrix Management                                        | •     |                                                                                                    |
|       | Station Settings                                                                     | •     | General Settings                                                                                                    |
|       | Client Settings                                                                      | - • [ | Network Settings                                                                                                    |
|       | Ó                                                                                    |       | Recording Storage Settings<br>Recording Schedule Settings<br>Scheduled Backup Settings<br>Server Settings<br>Relay Settings |

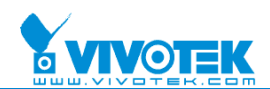

(3) Place a check by Enable Proxy, and enter the correct address, port, user name, and password.

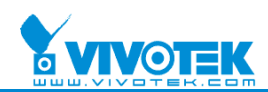

#### 2.2 Transferring clients to proxy server

VAST clients can connect to a VAST server via a proxy server.

(1) LiveClient

a. To use a proxy server with LiveClient, click **Configuration** > **Client Settings** > **Proxy Settings** or launch the login window to configure proxy settings.

| Configuratio                                                                 | on Layout Help                                                                                                    |                                                                                                    |                                             |  |
|------------------------------------------------------------------------------|----------------------------------------------------------------------------------------------------|----------------------------------------------------------------------------------------------------|---------------------------------------------|--|
| Camera M<br>Station M<br>User Mar<br>2 Associatio<br>Event Ma<br>0 Virtual M | Management<br>Ianagement<br>nagement<br>on Management<br>inagement<br>atrix Management                                                                        | Matrix View                                                                                                    | <b>→</b> ¶                                  |  |
| Client Set                                                                   | ettings<br>ttings                                                                                                    | <ul> <li>Snapshot Set</li> <li>Recording Set</li> <li>View Settings</li> <li>General Setti</li> <li>Joystick Setting</li> <li>Proxy Settings</li> </ul> | ttings<br>ettings<br>s<br>ings<br>ngs<br>js |  |
|                                                                              | VAST LiveClient                                                                                                    |                                                                                                    |                                             |  |
|                                                                              | Image: Constraint of the second station     Address:   127.0.0     User Name:   root     Password:   Image: Constraint of the second station     Port:   3454 | ).1                                                                                                    |                                             |  |

b. Place a check by Enable Proxy, and enter the correct address, port, user name, and password.

| 🍯 Proxy Setti | ngs           | X      |
|---------------|---------------|--------|
| 🔽 Enable Pro  | ху            |        |
| Address:      | 192.168.14.22 | 2      |
| Port:         | 80            |        |
| User Name:    |               |        |
| Password:     |               |        |
|               | ОК            | Cancel |

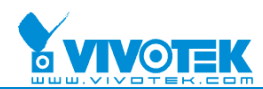

#### (2) Playback

a. To play back video using a proxy server, click Configuration > Client Settings > Proxy Settings, or launch the login window to configure proxy settings.

| Configuration                     | Layout   Help                                         |
|-----------------------------------|-------------------------------------------------------|
| Client Settings                   | Snapshot Settings<br>Export Settings<br>View Settings |
| nt Search Log Viewer              | Proxy Settings                                        |
| is<br>tion1(127.0.0.1)            | General Settings<br>PiP Settings                      |
| VAST Playback                     | station                                               |
| Address:                          | 127.0.0.1                                             |
| Password:<br>Port:                | 3454                                                  |
| Proxy Settings<br>Working Offline | Login Cancel Hide <<                                  |

b. Place a check by Enable Proxy, and enter the correct address, port, user name, and password.

| Enable Pro | xy            |
|------------|---------------|
| Address:   | 192.168.14.22 |
| Port:      | 80            |
| User Name: |               |
| Password:  | -             |

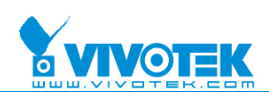

## 3. Viewing live video with a mobile phone

To view a live video stream using a mobile phone that supports only port **554**, set the station port to 554. You must also **disable rtsp authentication**.

- (1) Go to the VAST installation directory, and find the text "Server\streamingserver.xml".
- (2) Change the value of the parameter "disable\_rtsp\_authentication" to "true".
- (3) Restart the VAST service.

| 檔案① 編輯② 檢視(V) 我的最愛(A) 工具(T) 試明任)<br>③ 上一頁 ▼ ② - ⑦ 》 搜尋 ጮ 資料夾 []]<br>綱址 ①   CAProgram FilesWivotek Inc/WAST/Server<br>綱址 ①   CAProgram FilesWivotek Inc/WAST/Server<br>編集 ① 和任 =<br>〈PREF NAME =<br>〈PREF NAME =<br>〉 | vver.xml-記事本<br>○ 格式② 檢視② 說明④<br>·"monitor_stats_file_interval_seconds" TYPE="UInt32" >18<<br>·"monitor_stats_file_name" >server_status<br>·"enable_packet_header_printfs" TYPE="Bool16" >false·"packet_header_printf_options" >rtp;rr;s;app;ack;·"overbuffer_rate" TYPE="Float32" >2.0<br>·"medium window size" TYPE="UInt32" >48                                                                                                    |
|----------------------------------------------------------------------------------------------------|----------------------------------------------------------------------------------------------------|
| ③ 上一頁 ▼       ○       ●       按課章       ②       資料夾       □       ■       Streamingser         網址①       ○       C-\Program Files\Wivotek Inc\WAST\Server        名額 <t< th=""><th><pre>rver.xml - 記事本   □ ○ ※<br/>% 格式② 檢視② 説明④</pre> ·**monitor_stats_file_interval_seconds" TYPE="UInt32" &gt;10&lt; ▲ ·**monitor_stats_file_name" &gt;server_status ·**enable_packet_header_printfs" TYPE="Bool16" &gt;falsertp;rr;sr;app;ack;2.0 ·**medium window size" TYPE="UInt32" &gt;48 </th></t<>                                                                                                    | <pre>rver.xml - 記事本   □ ○ ※<br/>% 格式② 檢視② 説明④</pre> ·**monitor_stats_file_interval_seconds" TYPE="UInt32" >10< ▲ ·**monitor_stats_file_name" >server_status ·**enable_packet_header_printfs" TYPE="Bool16" >falsertp;rr;sr;app;ack;2.0 ·**medium window size" TYPE="UInt32" >48                                                                                                    |
| <ul> <li>網址① □ CAProgram FilesWivotek IncWASTServer</li> <li>CAPRO gram FilesWivotek IncWASTServer</li> <li>CPREF NAME =</li> <li>CPREF NAME =</li> </ul>                                                                                                    | 〕 裕元(①) · 板硯(Ψ) 説明(出)<br>""monitor_stats_file_interval_seconds" TYPE="UInt32" >10<▲<br>""monitor_stats_file_name" >server_status<br>""enable_packet_header_printfs" TYPE="Bool16" >false""packet_header_printf_options" >rtp;rr;sr;app;ack;"overbuffer_rate" TYPE="UInt32" >48<br>"medium window size" TYPE="UInt32" >48                                                                                                    |
| CPREF NAME     CPREF NAME     SPREF NAME     SPREF NAME     SPREF NAME     SPREF NAME     SPREF NAME     SPREF NAME     SPREF NAME     SPREF NAME     SPREF NAME     SPREF NAME     SPREF NAME     SPREF NAME     SPREF NAME                                                                                                    | *"monitor_stats_file_interval_seconds" TYPE="UInt32" >10<<br>*"monitor_stats_file_name" >server_status<br>*"enable_packet_header_printfs" TYPE="Bool16" >false*"packet_header_printf_options" >rtp;rr;sr;app;ack;*"overbuffer_rate" TYPE="Float32" >2.6<br>*"medium window size" TYPE="UInt32" >48                                                                                                    |
| 檔案及資料夾工作<br>■ CamReboothtml<br>■ shttpd.conf<br>文PREF NAME=<br>文PREF NAME=<br>● WD.dat<br>○ VAST<br>● VAST<br>● VAST                                                                                                    | "moniton_stats_file_name ">status"enable_packet_header_printfs" TYPE="Bool16" >false"packet_header_printf_options" >rtp;rr;sr;app;ack;"overbuffer_rate" TYPE="Float32" >2.0K/PREF><br>"medium window size" TYPE="UInt32" >48                                                                                                    |
| 其他位置 《 回 Hintdat 〈PREF NAME=<br>つ VAST 回 Trialdat 〈PREF NAME=                                                                                                    | "overbuffer_rate" TYPE="Float32" >2.0<br>"medium window size" TYPE="UInt32" >48                                                                                                    |
| VAST Trialdat                                                                                                    | Heuron siec ine orneoe , to griter,                                                                                                    |
| <ul> <li>● 教的文件</li> <li>● 共用文件</li> <li>● 教的電腦</li> <li>● 和ML =</li> <li>&gt; PREF NAME =</li> <li>&gt; PREF NAME =</li> <li>&gt; PREF NAME =</li> <li>&gt; PREF NAME =</li> <li>&gt; PREF NAME =</li> <li>&gt; PREF NAME =</li> <li>&gt; PREF NAME =</li> <li>&gt; PREF NAME =</li> <li>&gt; PREF NAME =</li> <li>&gt; PREF NAME =</li> <li>&gt; PREF NAME =</li> <li>&gt; CINT - PREF</li> </ul>                                                                                                    | <pre>"window_size_max_threshold" TYPE="UInt32" &gt;1000 "RTSP_server_info" TYPE="Bool16" &gt;true "run_num_threads" TYPE="UInt32" &gt;0 "ripid_file" &gt;DarwinStreamingServer.pid "force_logs_close_on_write" TYPE="Bool16" &gt;false "disable_thinning" TYPE="Bool16" &gt;false NAME="player_requires_rtp_header_info" &gt; UISNowia/c/UUN</pre>                                                                                                    |
| 詳細資料                                                                                                    | ILUE>Real                                                                                                    |
| streamingserver.xml     回 DefaultDS xml     くLIST-PREF       XML Document     回 DefaultDS xml     くUST-PREF       修改日期: 2010年9月23日, 05:49     密 EvenLogSetting.xml     くUA       大小: 8.75 KB     密 RecLogSetting.xml     く/LIST-PREF                                                                                                    | <pre>// NAME="player_requires_bandwidth_adjustment" &gt; nLUE&gt;Nokia nLUE&gt;Real // Construction of the second second</pre> |
| Streamingserver.xml     UWDLogSetting.xml     WebLogSetting.xml     WMSAdminUtlity.exe     VMSSeckupServer.exe     VMSConfigurationSer     VMSConfigurationSer     VMSSventServer.exe     VMSSventServer.exe     VMSSVentServer.exe     VMSSVentServer.exe     VMSSVentServer.exe     VMSSVentServer.exe     VMSSVentServer.exe     VMSSVentServer.exe     VMSSVentServer.exe     VMSSVentServer.exe     VMSSVentServer.exe     VMSSVentServer.exe     VMSSVentServer.exe     VMSSVentServer.exe     VMSSVentServer.                                                                                                    | <pre>crrorLogModule" &gt; vivotekModule" &gt; "reflector_bucket_offset_delay_msec" TYPE="UInt32" &gt;73<!-- "reflector_buffer_size_sec" TYPE="UInt32" -->10 "reflector_use_in_packet_receive_tme" TYPE="Bool16" &gt;fa "reflector_in_packet_max_receive_sec" TYPE="UInt32" &gt;60</pre> "reflector_rtp_info_offset_msec" TYPE="UInt32" >500                                                                                                    |

(4) Select Output Streaming URL to display the URL command, which can then be entered into a cell phone:

rtsp://<public IP>:<station port>/Media/Live/Normal?camera=C\_1&streamindex=1

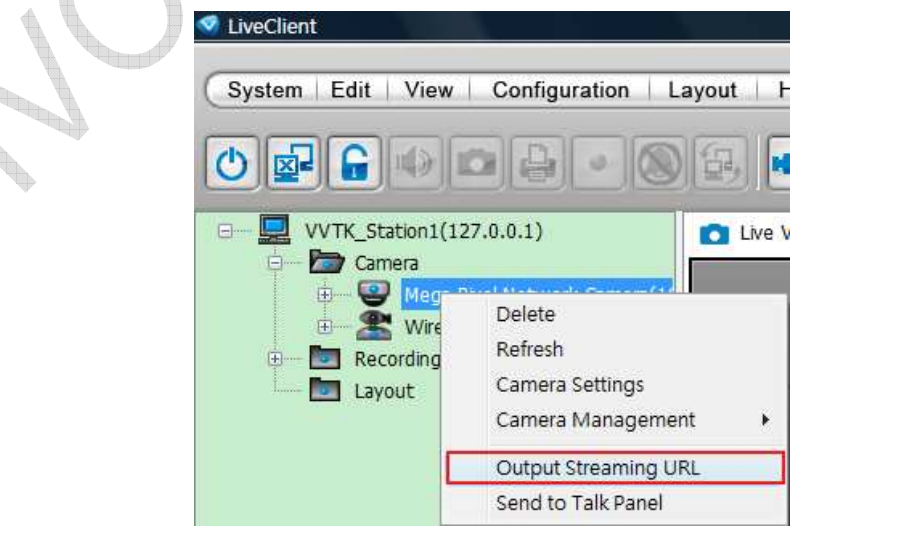